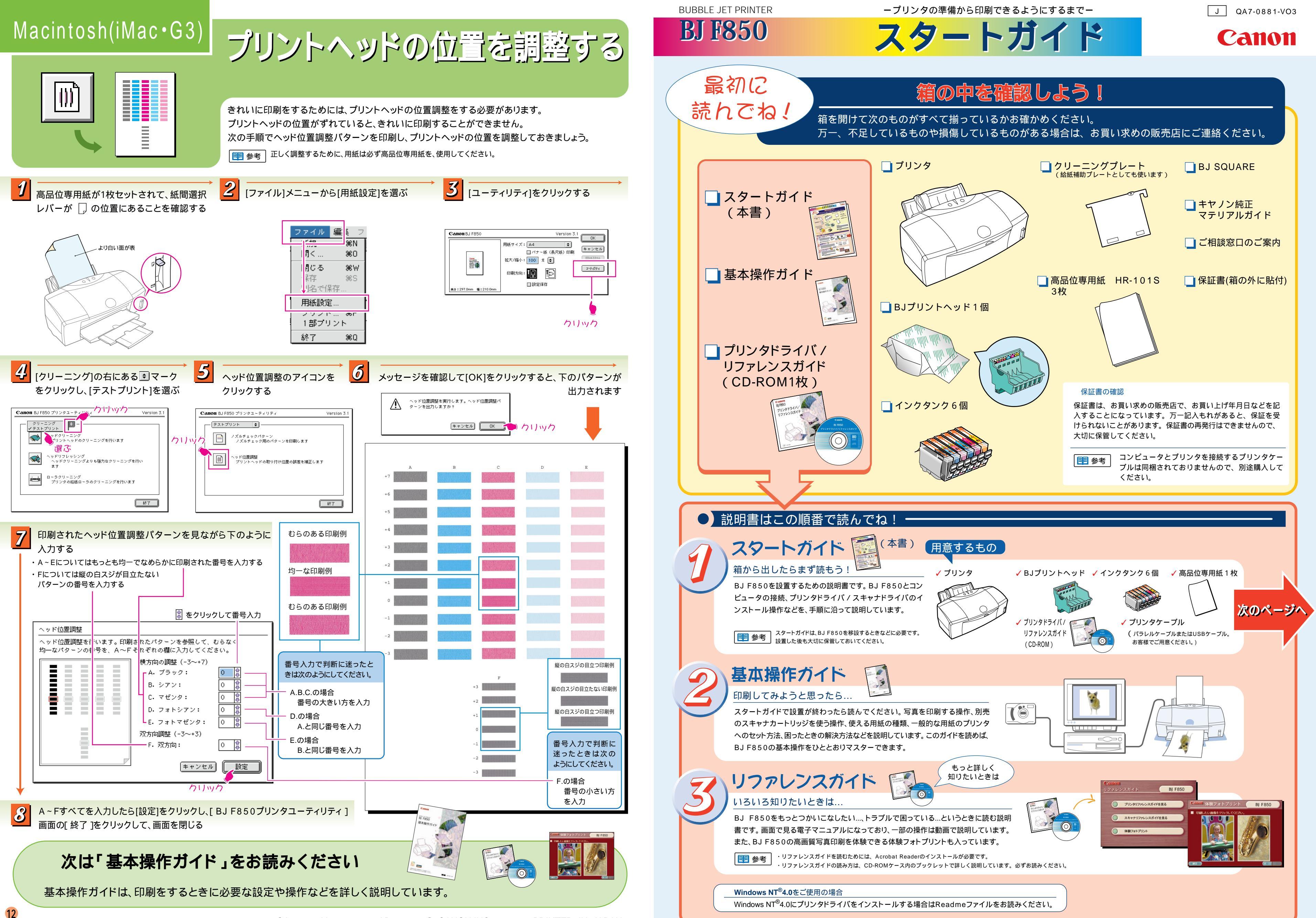

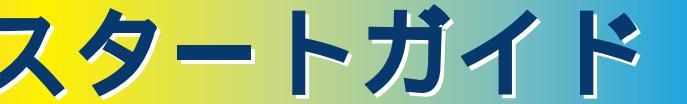

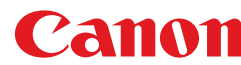

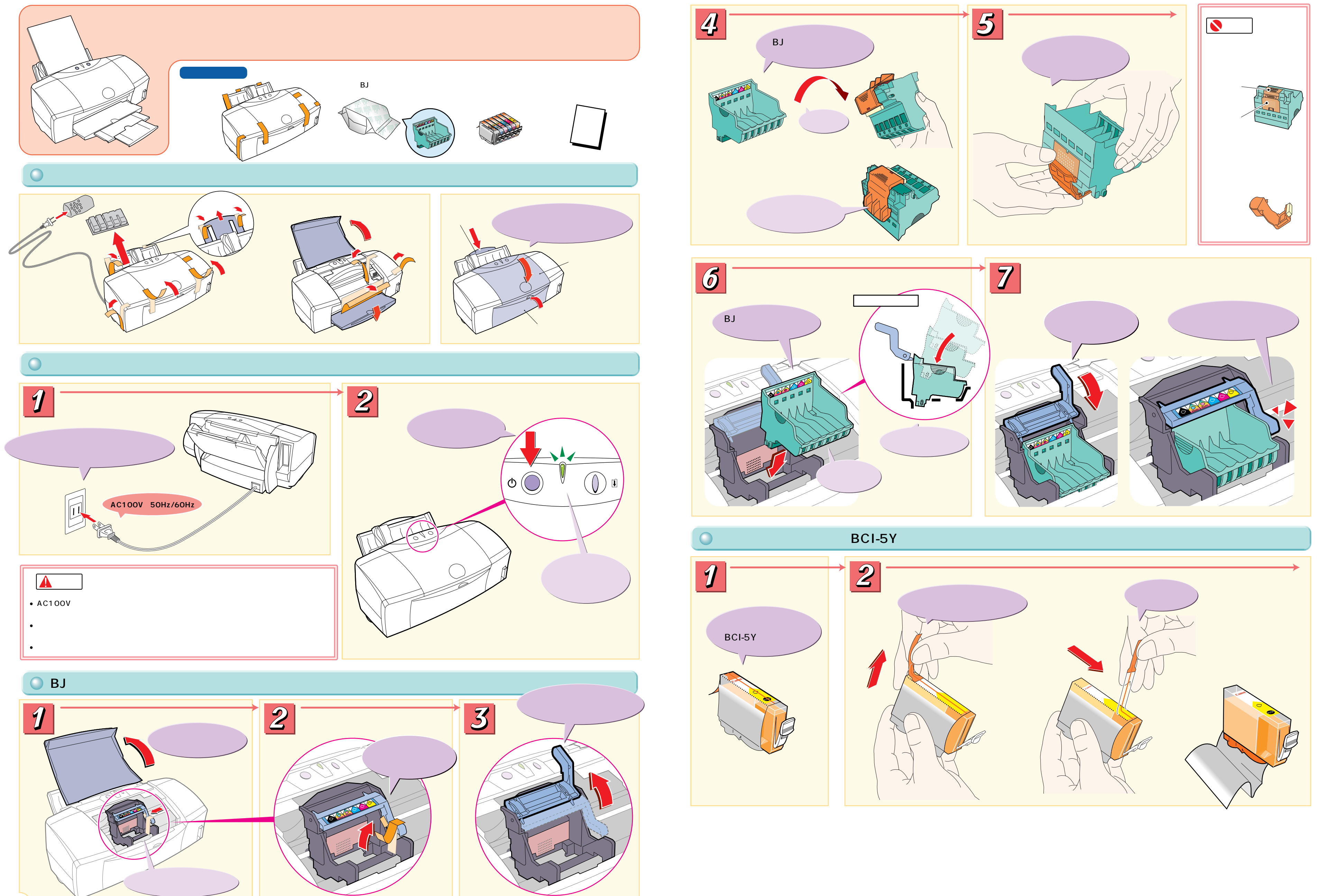

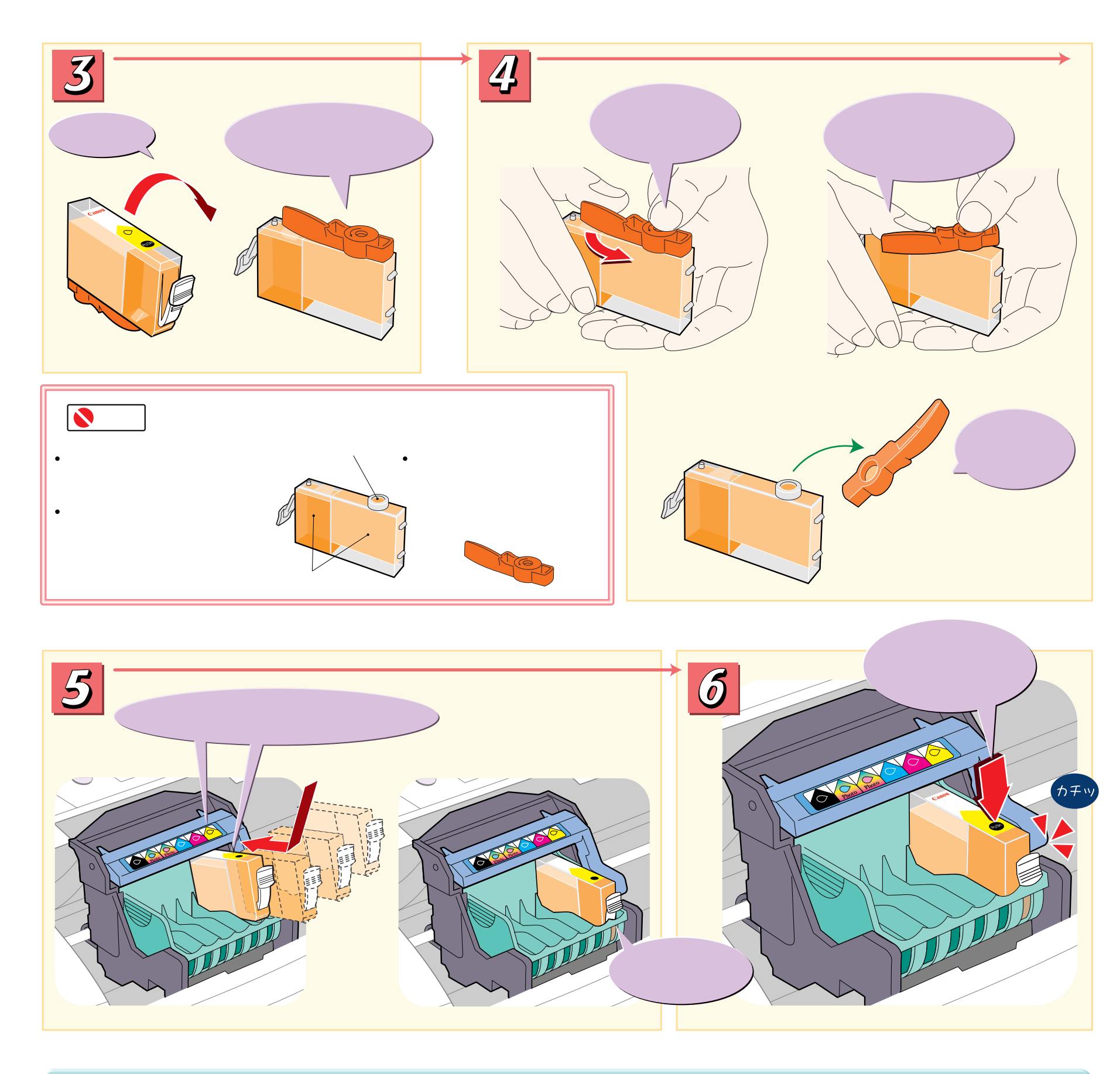

# イエローインクタンクと同様にステップ1から6の手順に従って、残り5つのインクタンクを取り付けます

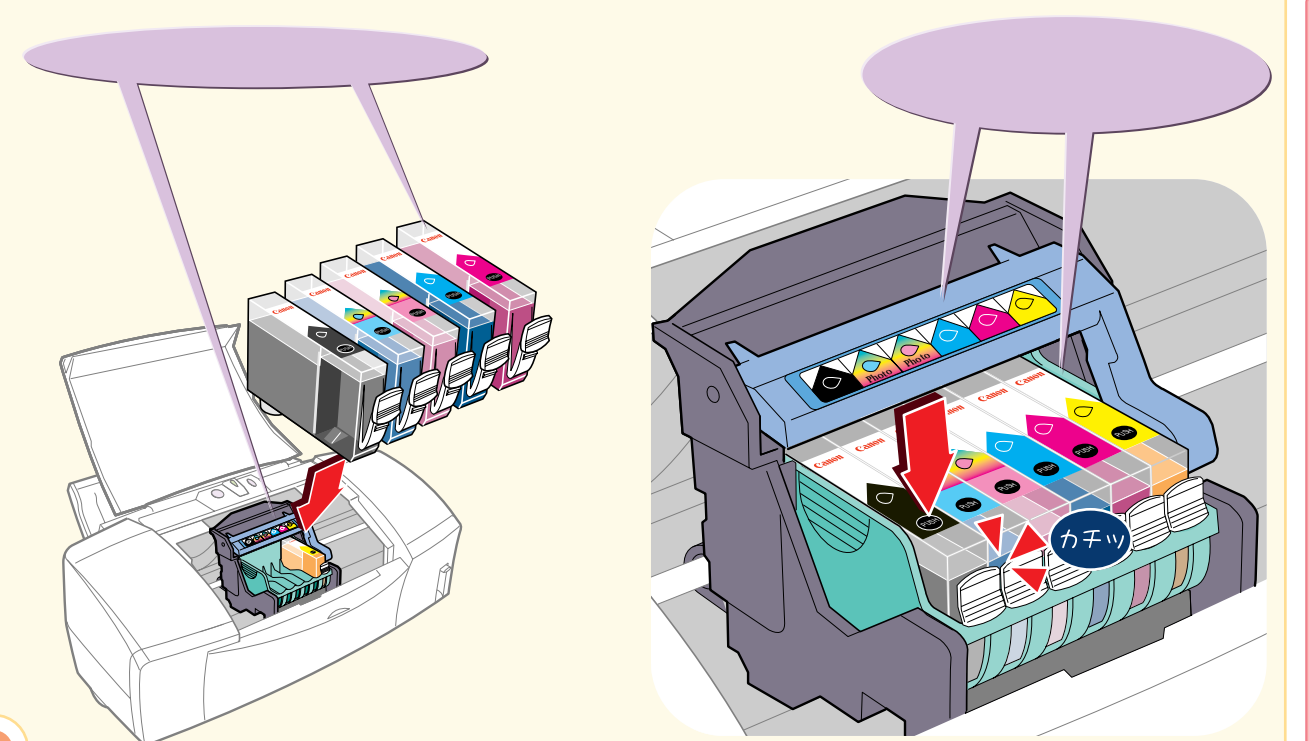

### 💊 禁止

インクタンクは指定された場所以 外に取り付けないでください。 正常に印刷されません。

# 1 参考

インクタンクの取り付け位置を間 違えた場合は、すぐに正しい位置 に取り付け直してください。この ような場合、異なる色のインクが 充てんされたため正しく印刷でき ないことがあります。「基本操作 ガイド」の「色味がおかしい」 (P.77)を参照し、プリントヘッド をきれいにしてください。

1

3

■ 参考

をセットしてください。

Windows®をお使いの場合

Macintoshをお使いの場合

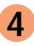

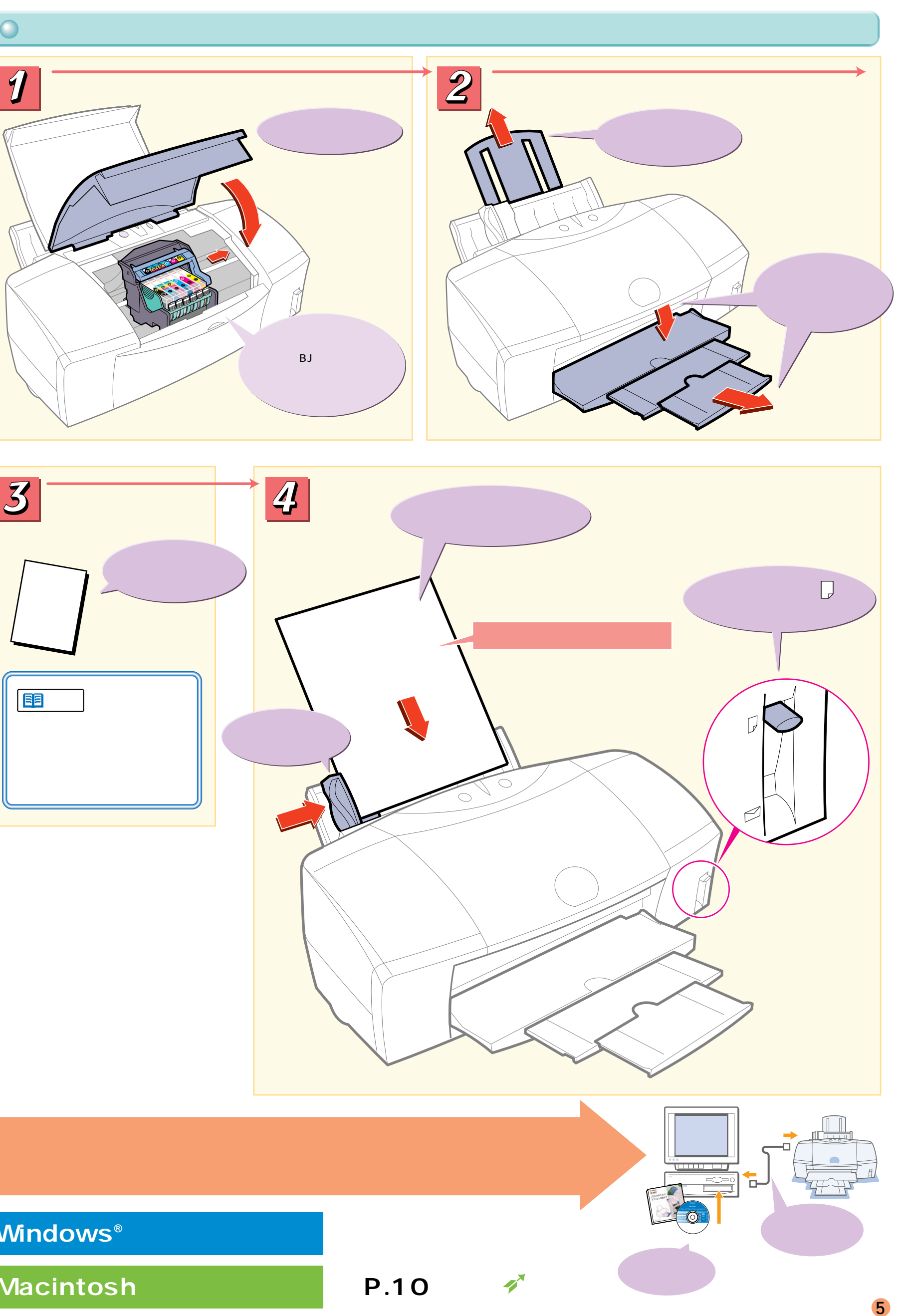

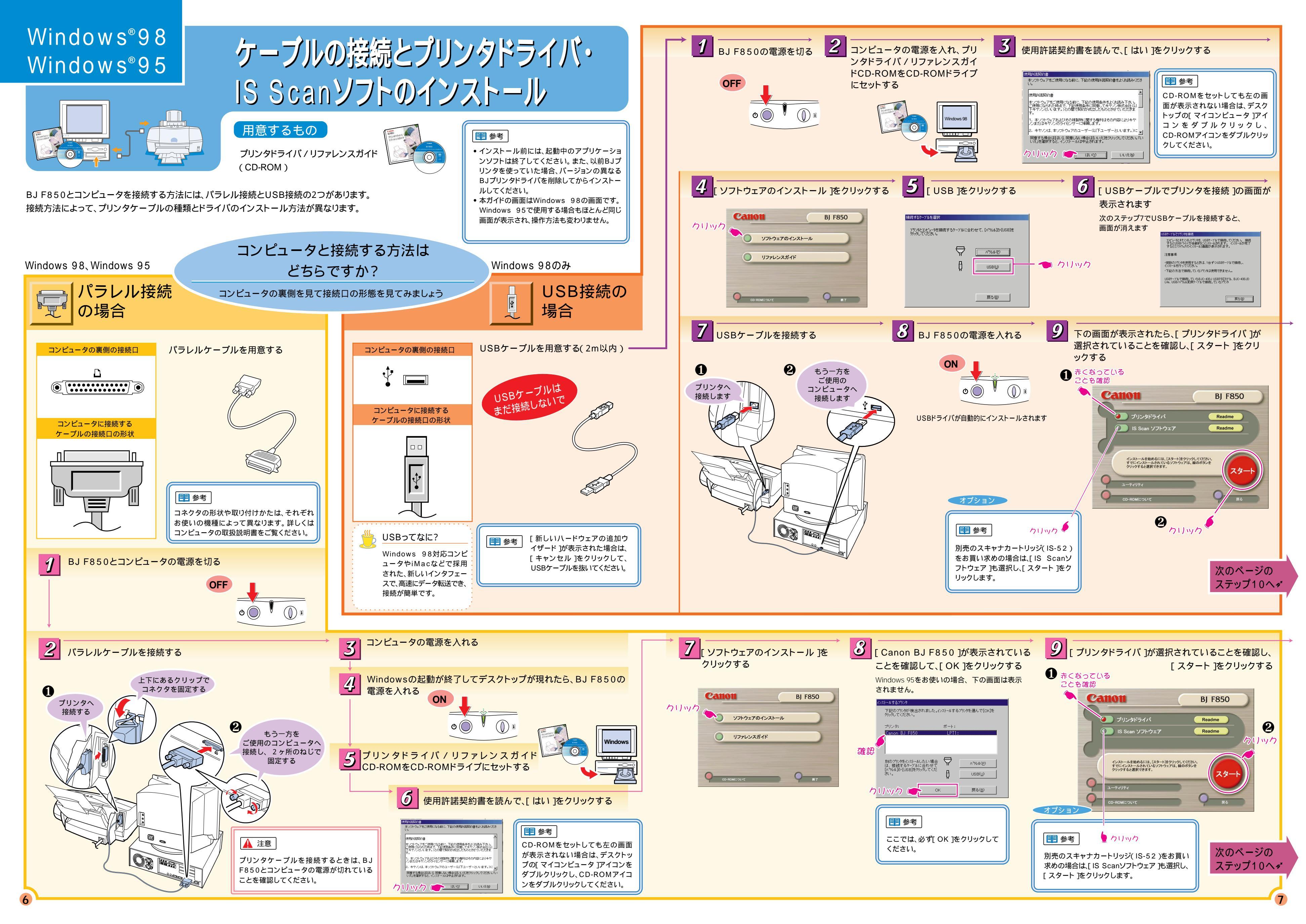

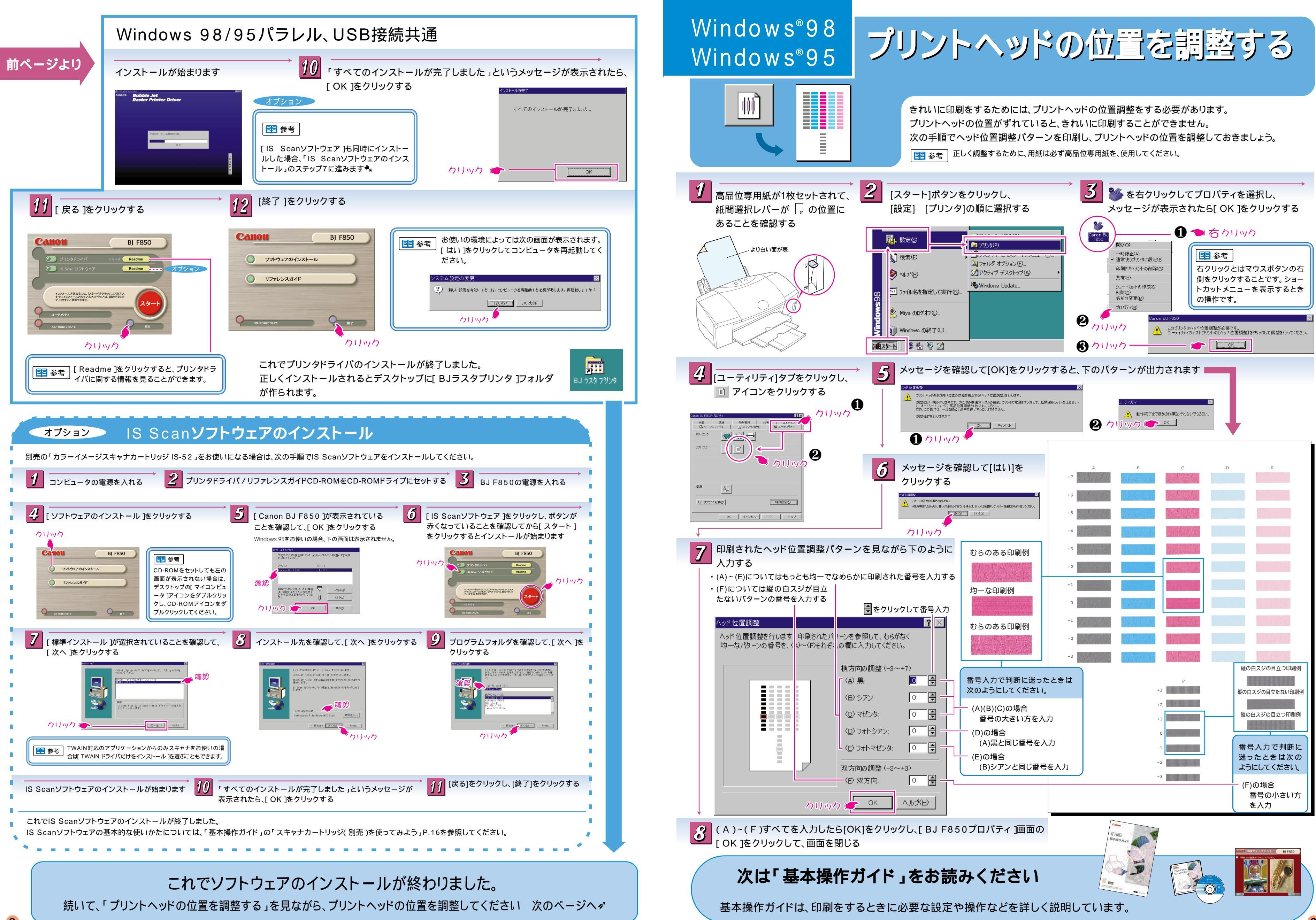

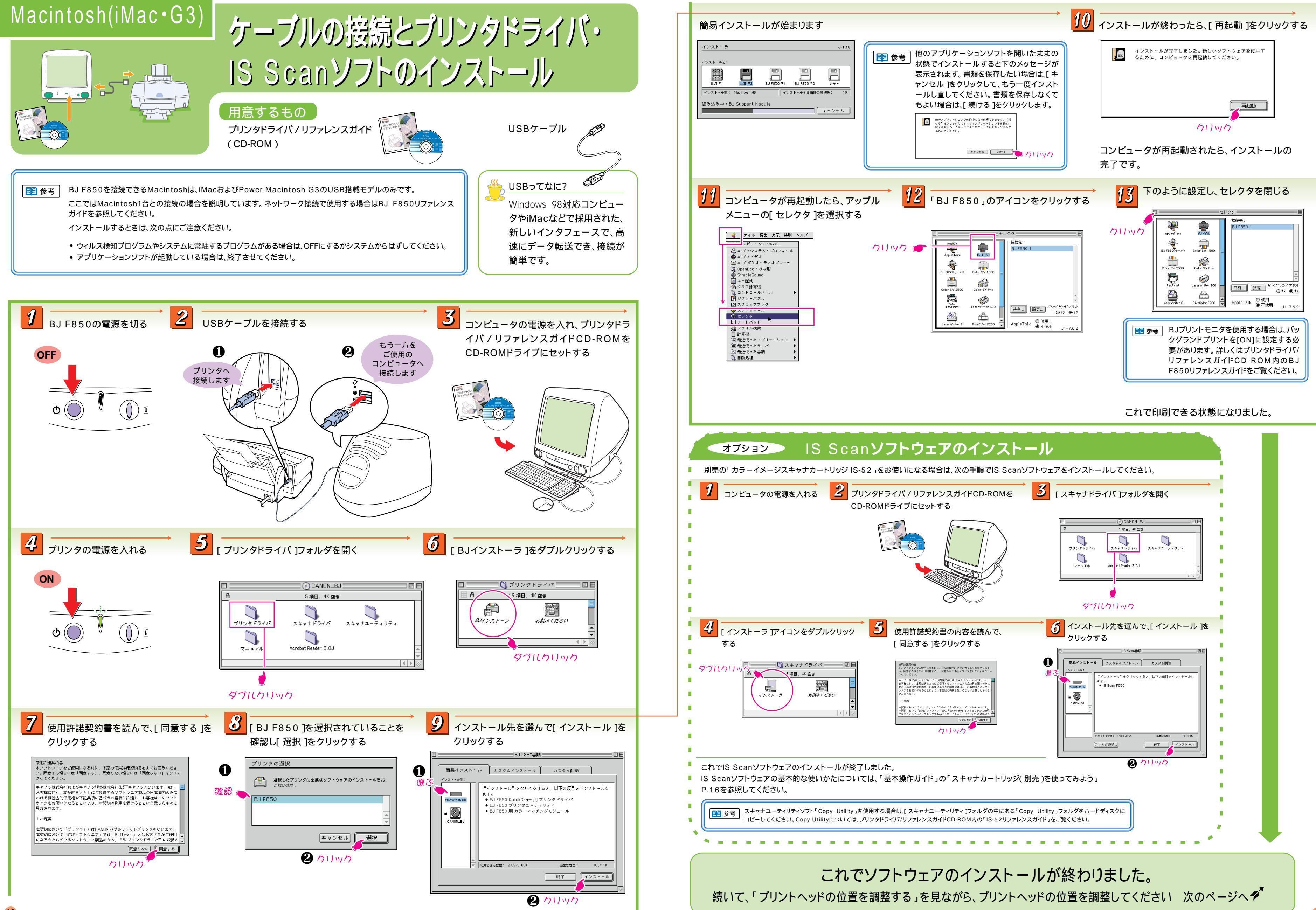